# 第3回 Stroke web

#### ~健康寿命延伸を考える~

## 日時 2023年 2月 14日(火) 18:45~19:40

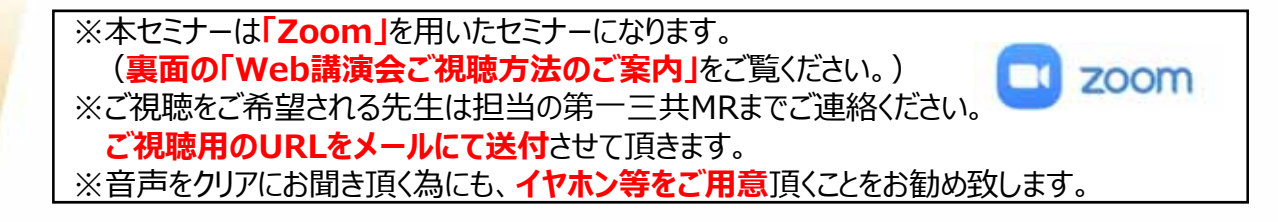

【製品情報提供】 第一三共株式会社

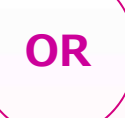

座長

福岡東医療センター 院長 中根 博 先生

おおしろ脳神経外科 院長 大城 真也 先生

### 「脳梗塞の急性期治療と二次予防」

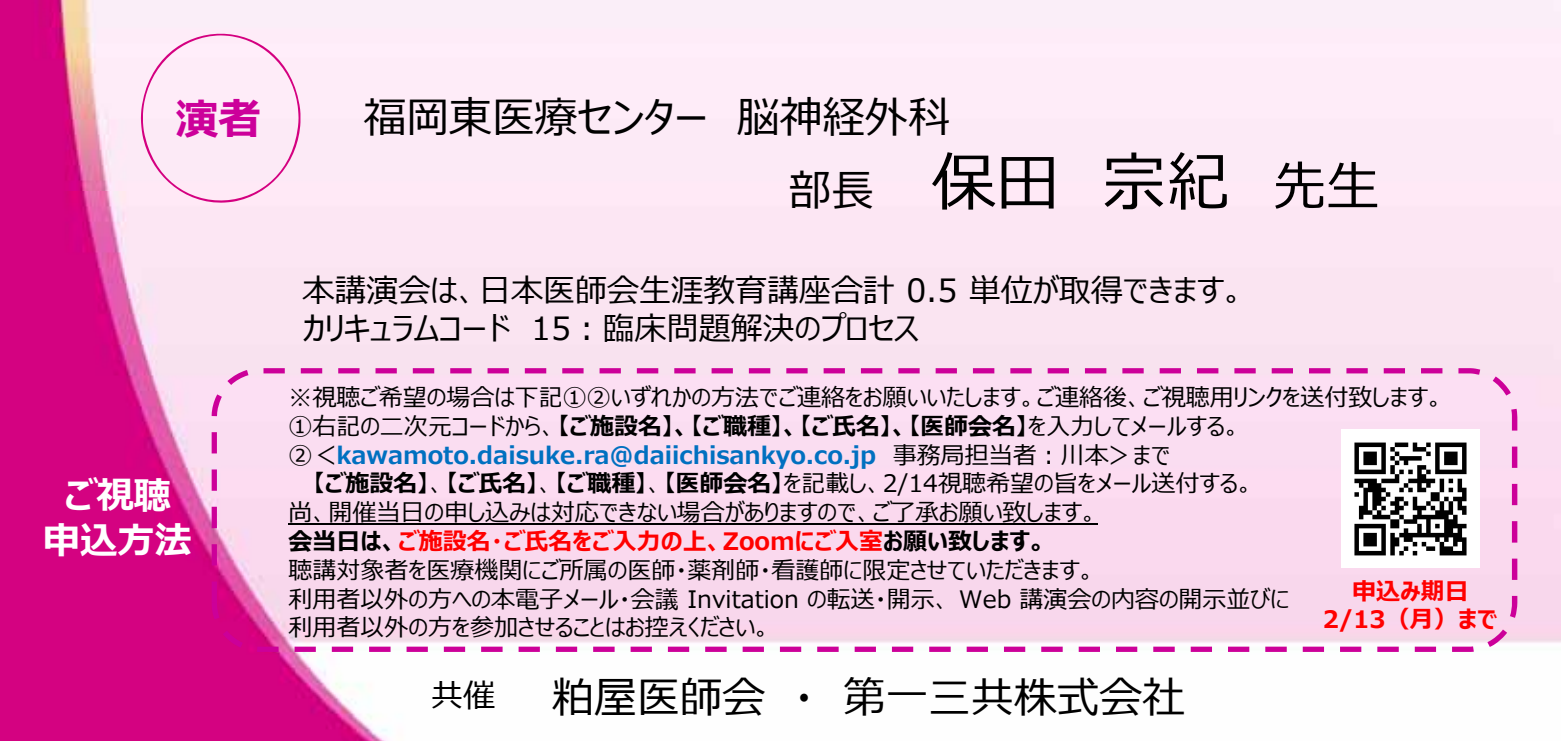

#### Web講演会ご視聴方法

ZOOM Webinarによるご視聴は、事務局よりご案内差し上げた先生のみとなっております。 なお、本講演会は医療用医薬品に関する情報を取り扱いますので、医療関係者以外の方がいらっしゃる 公共の場所などからのアクセスはお控えください。また、録音、録画、撮影等はお控えください。

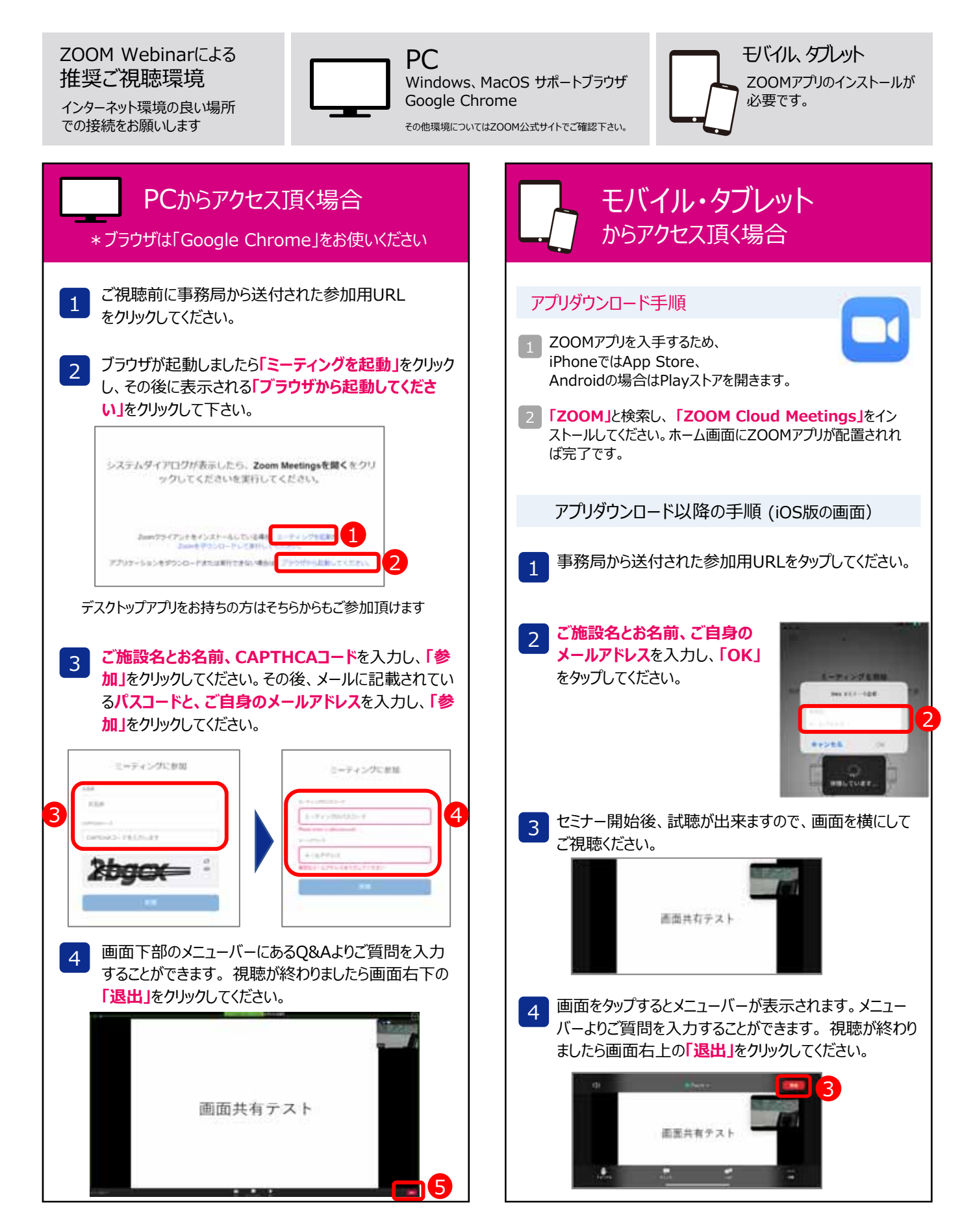